Passo a Passo: Acesse e Emita seu Boleto de Continuidade e Pessoa Física

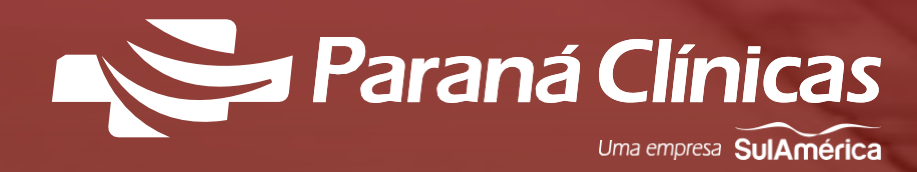

# **Onde Encontrar Seu Boleto**

### Passo 1

Acesse nosso site, <u>clicando aqui</u>.

Com o mouse posicionado sobre o campo **Beneficiário** clique em **2<sup>a</sup> via de boleto**.

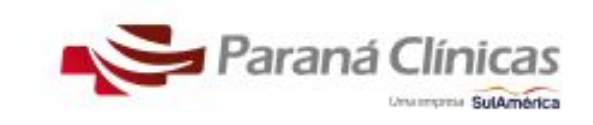

## Pesquisa de satis Sua Participação

A pesquisa está sendo realizada | da ANS, orgão federal que regula qualidade dos planos de saúde de

#### Em breve, você será convidado po

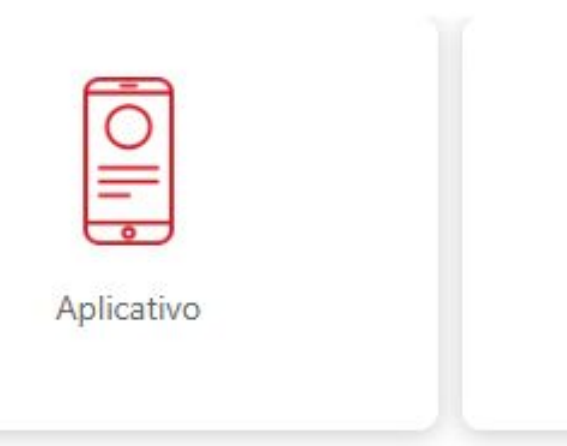

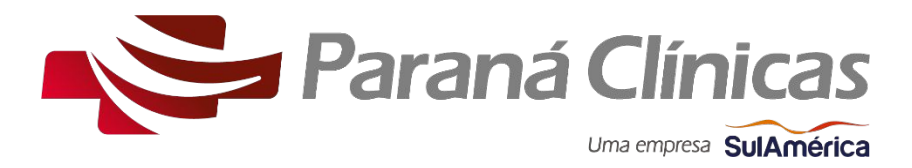

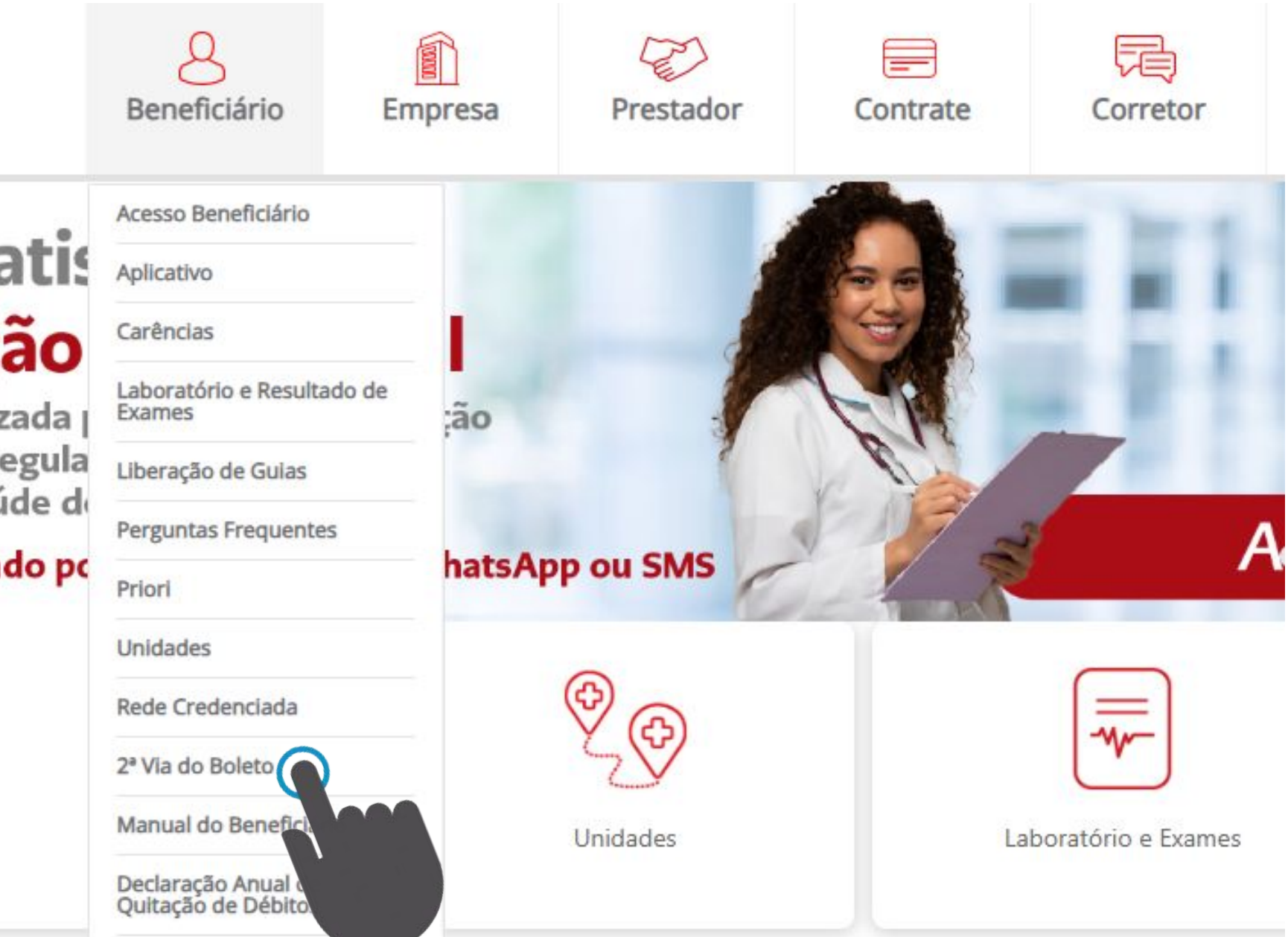

#### Passo 2

Informe o seu CPF e clique em pesquisar.

# Emissão de Boletos

CPF:

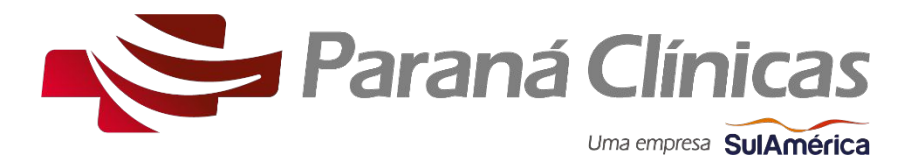

#### 000.000.000-00

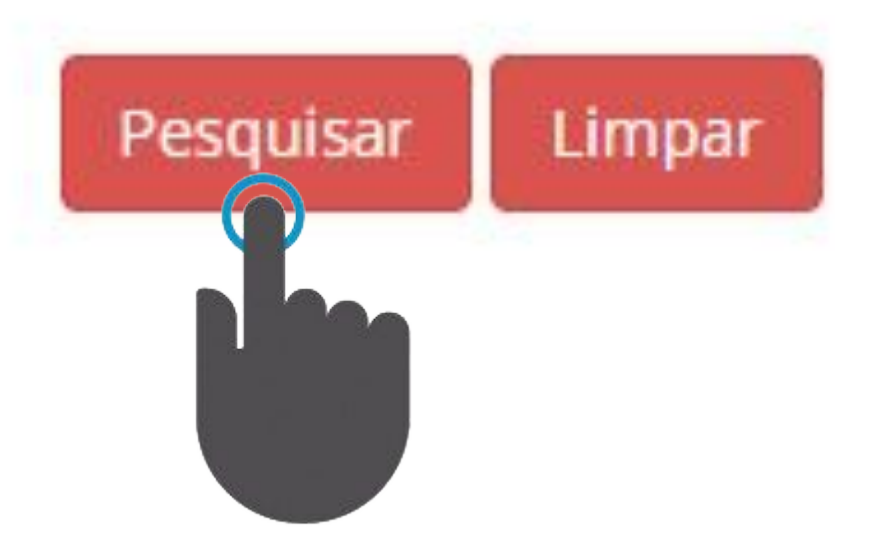

#### Passo 3

Ao prosseguir, será exibida a relação dos boletos em aberto, com todas as informações necessárias para a emissão. Para emitir, é essencial que você anote três informações: o CPF do Pagador, o CNPJ do Beneficiário e o Nosso Número do boleto que deseja emitir. Feito isso, clique na logo do **Santander** na coluna "Portador".

#### Emissão de Boletos

|                                | CPF:           | 00-000.000         |              |            |           |             |
|--------------------------------|----------------|--------------------|--------------|------------|-----------|-------------|
|                                |                | Pesquisar Limpar   |              |            |           |             |
| Relação de Boletos Disponíveis |                |                    |              |            |           |             |
| Cliente                        | CPF Pagador    | CNPJ Beneficiário  | Nosso Número | Vencimento | Valor R\$ | Portador    |
| Maria Silva                    | 123.567.890.12 | XX.XXX.XXX/0001-XX | 12345678     | 15/06/2025 | 622,43    | Santander   |
| Maria Silva                    | 123.567.890.12 | XX.XXX.XXX/0001-XX | 12345678     | 15/06/2025 | 27,47     | ▲ Santander |

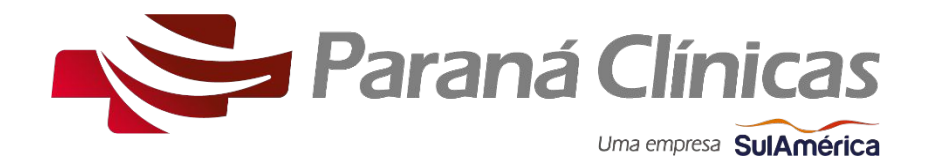

## Emissão de Boleto

#### Passo 4

Nesta tela, marque a opção "CPF/CNPJ do portador". Em seguida, preencha os campos "CPF do Pagador", "CNPJ do Beneficiário" e "Nosso Número" com as informações que você anotou da tela anterior, realize o passo de segurança e clique em continuar.

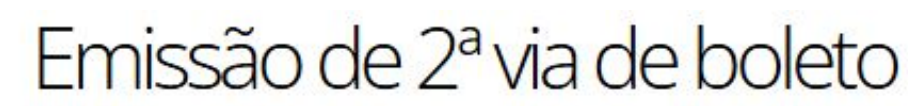

Aqui você pode reemitir seus boletos de cobranças que tenham sido emitidos pelo Santander

Para emissão de boleto referente a Renegociação de Dívidas clique aqui: www.santander.com.br/boletosonline

Escolha uma das formas de reemissão Código de Barras

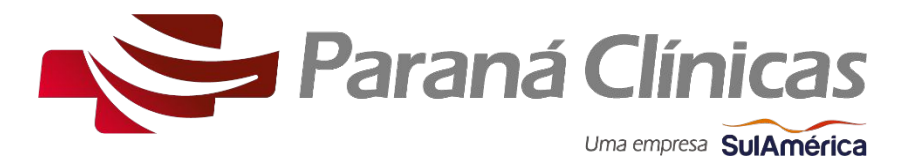

CPF/CNPJ do pagador CPF/CNPJ do Pagador 000.000.000-00 CPF/CNPJ do Beneficiário XX.XXX.XXX/0001-XX Nosso Número  $\bigcirc$ 12345678 🗸 Não sou um robô **reCAPTCHA** 

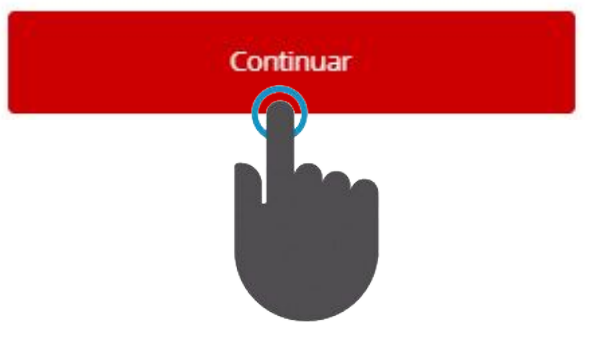

#### Passo 5

Após o carregamento, o seu boleto estará pronto para emissão, basta clicar em 2ª via de boleto para baixar o arquivo, ou se preferir utilize as demais opções disponíveis.

# Seu boleto foi reemitido com sucesso.

Fazer download do boleto

2ª via de boleto

Código de barras

12345678901234567890123456789012345678901234567

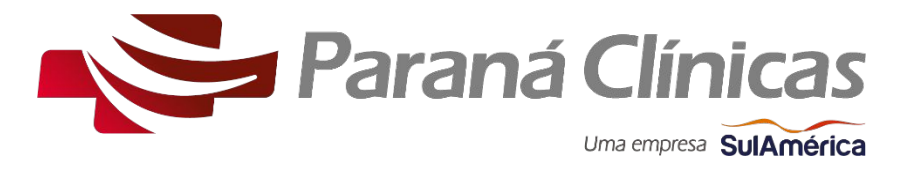

Copiar código

Pagar com o Internet Banking

# **OBRIGADO!**

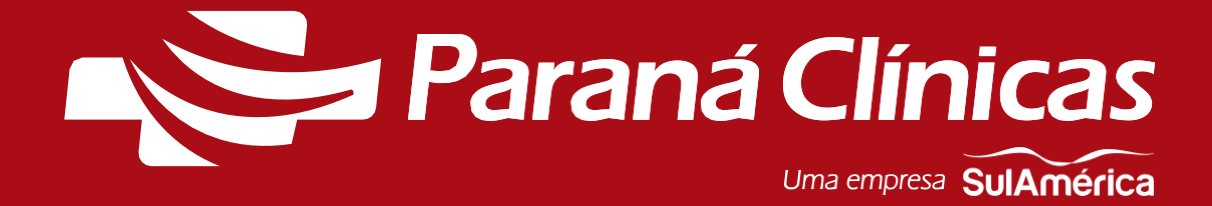